# CONFIGURAR CORREO EN FACTUBOX

Guía de Configuración de Correos en FACTUBOX

### Descripción breve

En este documento se dará a conocer los pasos a seguir para poder configurar un correo electrónico para poder utilizarse en FACTUBOX para enviar correos de facturas dentro del programa

SOFTWAREPAQ www.softwarepaq.com

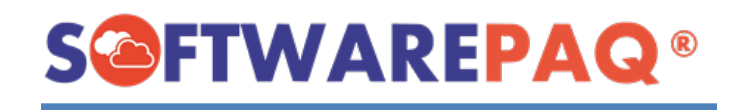

## Contenido

| PASOS ACTIVACIÓN DE ENVIAR CORREO DE TERCEROS POR HOTMAIL | <br>2  |
|-----------------------------------------------------------|--------|
| ACTIVACIÓN ENVIAR CORREO DE ZOHOMAIL                      | <br>4  |
| ACTIVACIÓN DE ENVIAR CORREO POR GMAIL                     | <br>6  |
| ACTIVACIÓN DE ENVIAR CORREO DE GMX MAIL y MAIL            | <br>10 |

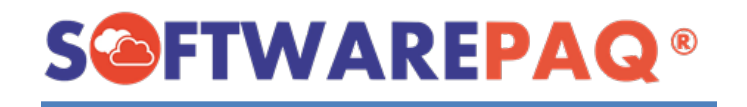

## PASOS ACTIVACIÓN DE ENVIAR CORREO DE TERCEROS POR HOTMAIL

- 1. Entrar a su correo de Hotmail por Outlook.live.com
- 2. Una vez dentro de su correo ir a "Configuración".

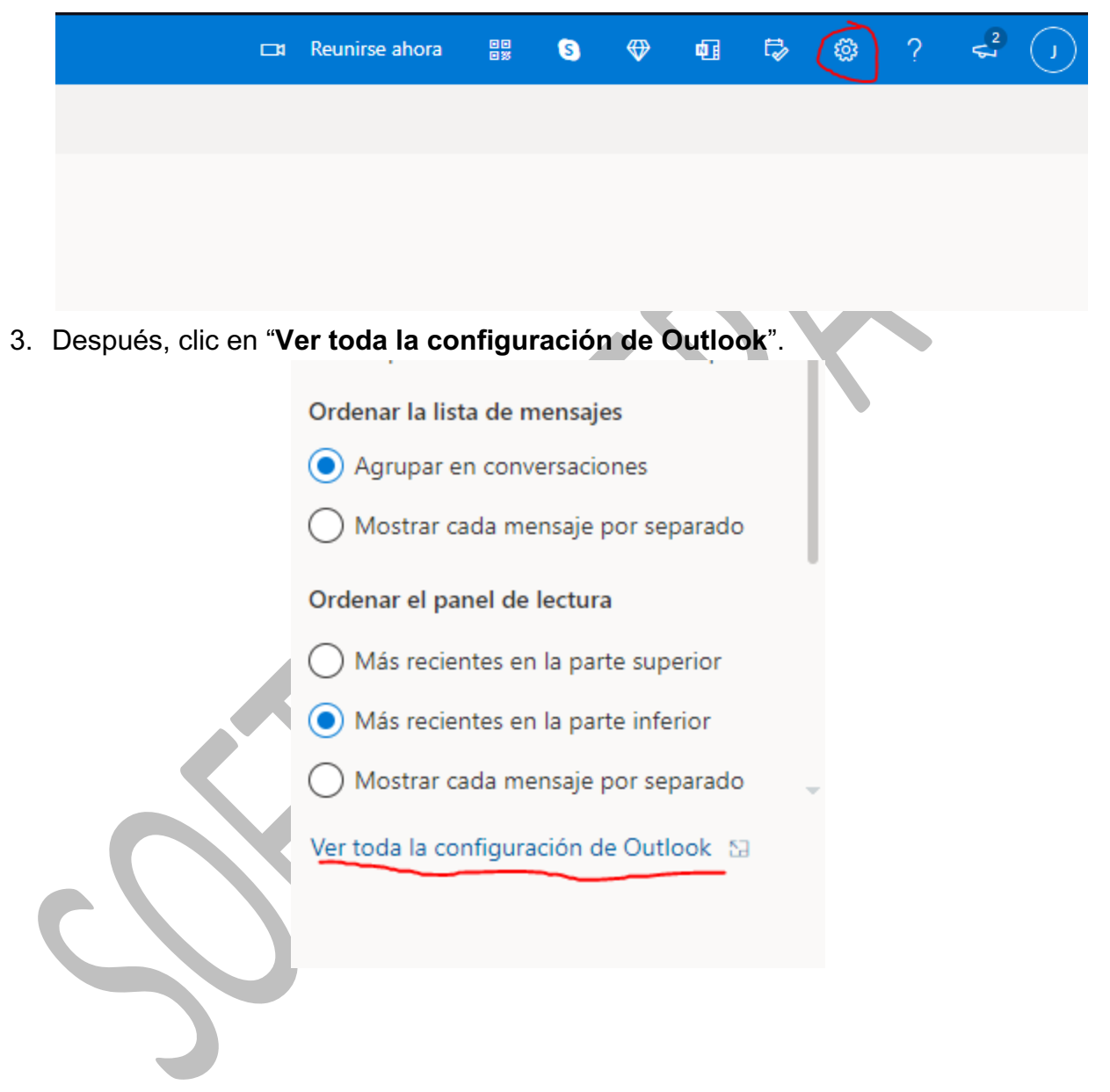

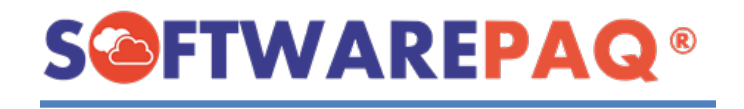

4. Dentro del menú de configuración ir al apartado de "**Correo -> Sincronizar correo electrónico**".

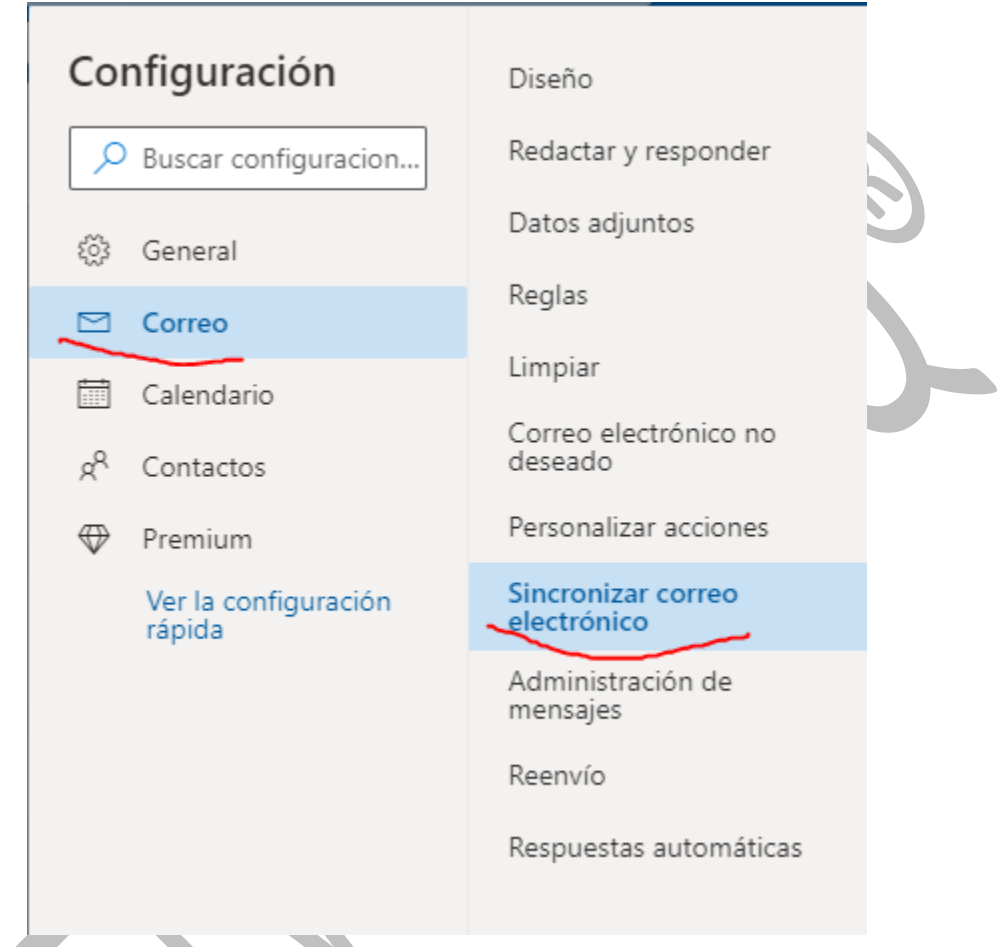

5. En el apartado "POP e IMAP" -> "Permitir que los dispositivos y las aplicaciones usen la configuración POP", seleccionar "Sí".

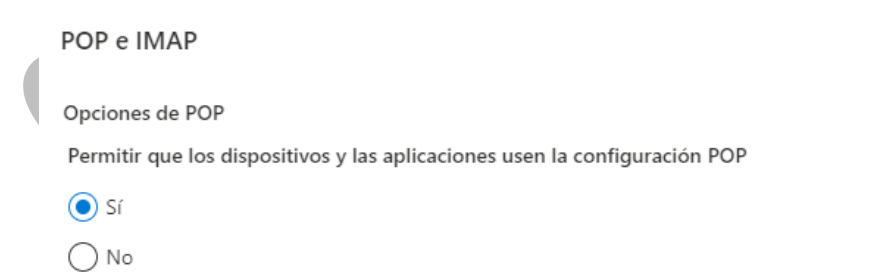

6. Ingresar a FACTUBOX y agregar su cuenta de correo.

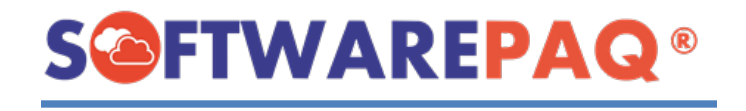

## ACTIVACIÓN ENVIAR CORREO DE ZOHOMAIL

- 1. Entrar a su correo de Zoho en mail.zoho.com
- 2. Una vez adentro, ir a la opción de "Configuración" ubicada en la parte derecha superior de la página.

|            | Q Correo 🗸 🛛                                                  | Buscar ( / )                          | <i></i>                                        |                          |
|------------|---------------------------------------------------------------|---------------------------------------|------------------------------------------------|--------------------------|
|            |                                                               |                                       |                                                | r []                     |
|            |                                                               |                                       |                                                | V                        |
|            |                                                               |                                       |                                                |                          |
| 3. En conf | iguración selecciona                                          | r la opción de "                      | Correo".                                       |                          |
|            | Correo                                                        | ofigura X                             |                                                |                          |
|            | Toda Consultation                                             |                                       | C l a l l                                      |                          |
|            | Iodo General V                                                | Correo - Grup                         | oos Calendario v                               |                          |
|            | Opciones de vista d                                           | le correo                             | Redactar                                       |                          |
|            | Panel de lectura                                              | Vista previ                           | AI responder/reenv                             | Pestaña nu               |
|            | Confirmación de le                                            | Preguntar                             | Codificando                                    | UTF-8                    |
|            | Cargar imágenes                                               | Preguntar                             | Familia de fuentes                             | Verdana                  |
|            | Formato de hora                                               | 12 horas                              | Tamaño de fuente                               | 10                       |
|            | Ordenar carpeta                                               | Alfabética                            | Demora en la band                              | No especif               |
|            | oracinar carpeta                                              |                                       |                                                | NO especif               |
|            | Ordenar etiquetas                                             | Manualme                              | Agregar automátic                              | Habilitada               |
|            | Ordenar etiquetas<br>Mostrar resumen                          | Manualme<br>Sólo asunto               | Agregar automátic<br>Mostrar Cc                | Habilitada               |
|            | Ordenar etiquetas<br>Mostrar resumen<br>Listar datos adjuntos | Manualme<br>Sólo asunto<br>Debajo del | Agregar automátic<br>Mostrar Cc<br>Mostrar CCO | Habilitada<br>Deshabilit |

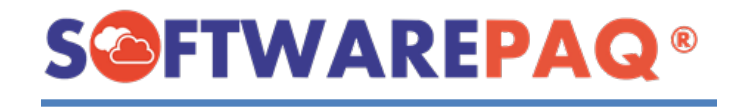

4. Ir al apartado de "Cuentas de correo" y la opción de "Acceso POP".

#### Cuentas de correo

Agregar cuenta POP3

Agregar cuenta IMAP

Acceso POP

Reenvío de correo electrónico

Configuración de recogida POP

5. Activar la opción de "Acceso POP" y seleccionar "Todos los correos electrónicos", guardan los cambios

#### POP

Acceso POP

Todos los correos electrónicos

O Correo electrónico que llegue desde 05/26/2022

Incluir carpetas de correo no deseado

Eliminar correos electrónicos automáticamente

**NOTA:** Si su cuenta Zoho es empresarial ej: correo@midominio.com, en FACTUBOX utilizar Zoho Mail PRO.

En caso de ser una cuenta personal, utilizar Zoho Mail ej: correo@zohomail.com

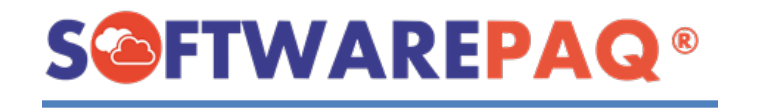

## ACTIVACIÓN DE ENVIAR CORREO POR GMAIL

- 1. Entrar a su cuenta de Gmail en https://mail.google.com
- 2. Ir al icono de su cuenta de Gmail en la esquina superior derecha y escoger la opción "Gestionar cuenta de Google".

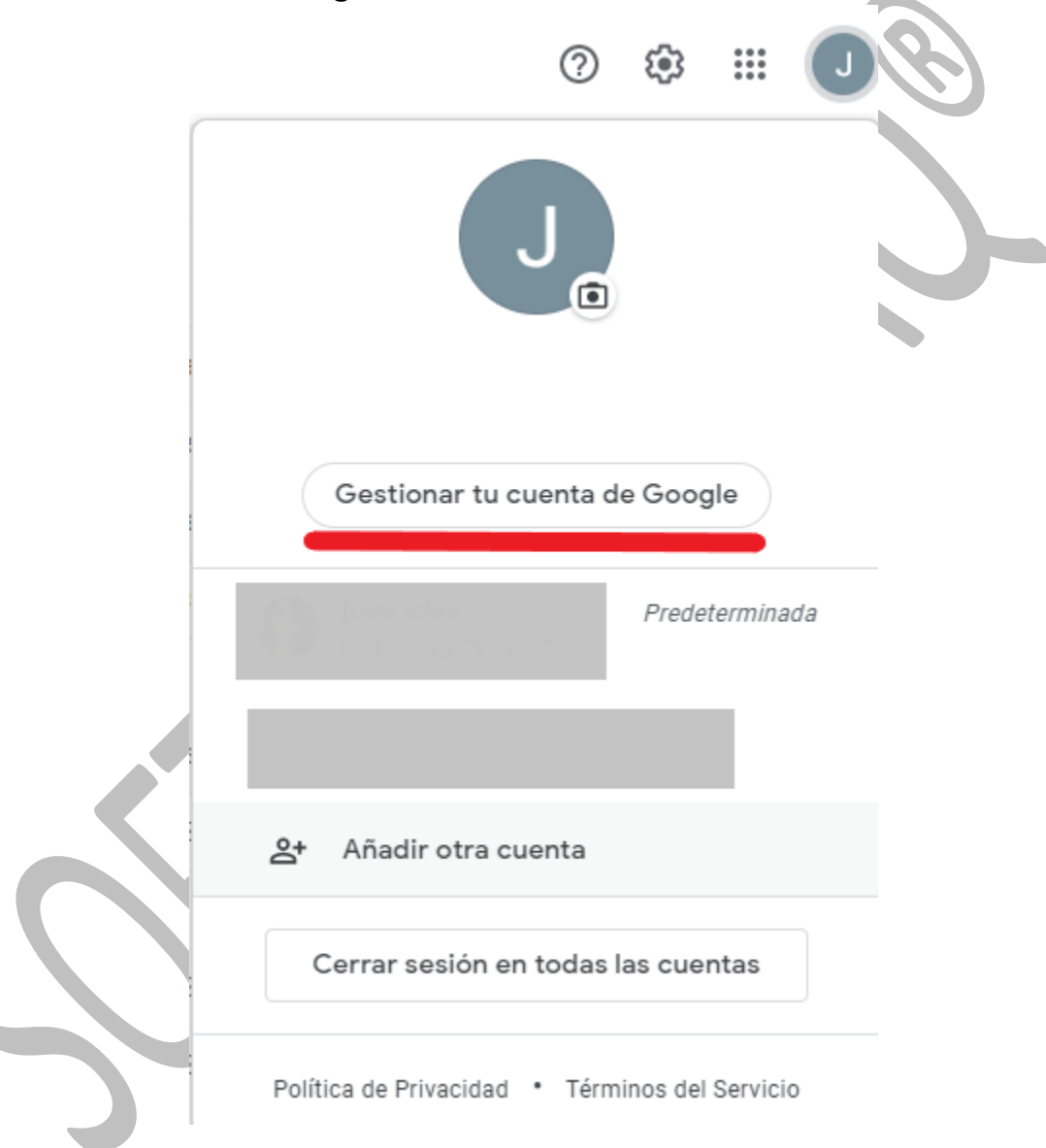

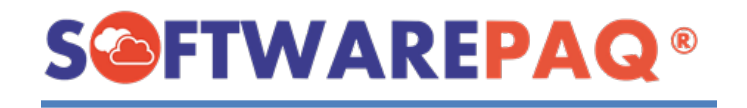

3. Ir a la opción de "Seguridad".

| ٩   | Inicio                                |
|-----|---------------------------------------|
| ĺ≛≣ | Información personal                  |
| ۲   | Datos y privacidad                    |
| ∂   | Seguridad                             |
| ß   | Contactos e información<br>compartida |
|     | Pagos y suscripciones                 |
| i   | Información general                   |
|     |                                       |

4. Deberá tener activada la opción de **Verificación de dos pasos** y dar clic en esta forma de iniciar sesión.

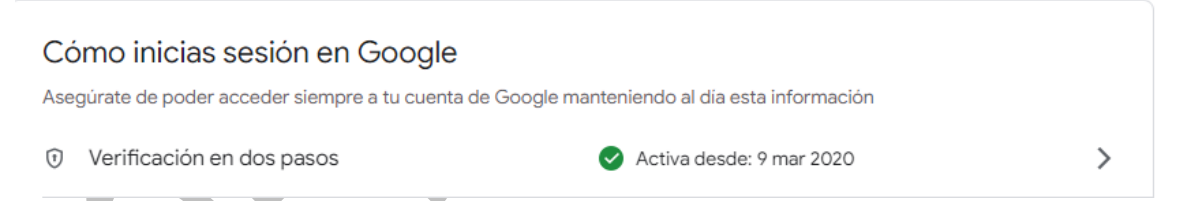

5. En caso de que usted use la verificación de dos pasos aparecerá la siguiente opción:

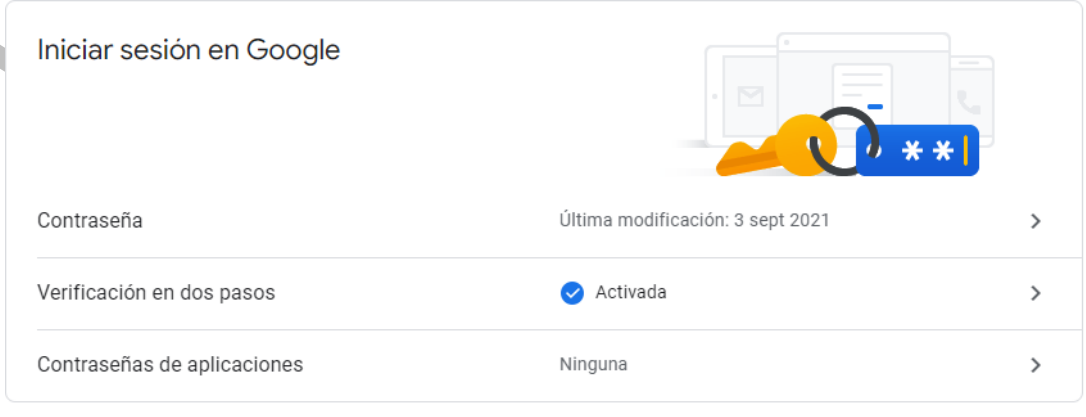

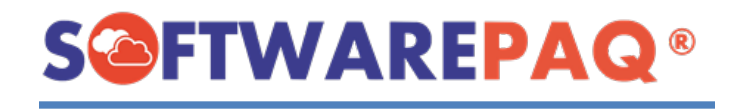

>

6. Le pedirá autorización para continuar por lo que deberá escribir su contraseña de correo, esto lo mandará a una página en la cual deberá activar acceso a aplicaciones menos seguras.

Contraseñas de aplicaciones

Las contraseñas de aplicación no son recomendables y, en la mayoría de los casos, son innecesarias. Para proteger tu cuenta, usa Iniciar sesión con Google para conectar aplicaciones a tu cuenta de Google.

Contraseñas de aplicaciones

2 contraseñas

### 7. Se dirige a la opción de "Contraseñas de aplicaciones"

Al ingresar a esta opción se mostrará un panel para poder generar una contraseña temporal el cual utilizará como campo de contraseña en FACTUBOX.

El primer campo debe seleccionar "Correo" y en el segundo "Ordenador con Windows".

## Contraseñas de aplicaciones

Las contraseñas de aplicación te permiten iniciar sesión en tu cuenta de Google desde aplicaciones instaladas en dispositivos que no admiten la verificación en dos pasos. No tendrás que recordarlas porque solo tienes que introducirlas una vez. Más información

| No tienes ninguna co                 | ontraseña de aplicación.                                           |
|--------------------------------------|--------------------------------------------------------------------|
| Selecciona la aplicad<br>aplicación. | ión y el dispositivo para los que quieres generar la contraseña de |
| Correo                               | <ul> <li>Ordenador con Windows</li> </ul>                          |
|                                      | GENERAR                                                            |

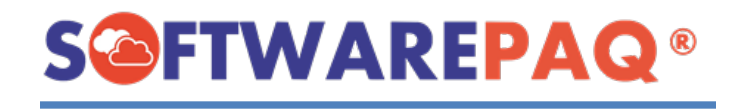

8. Al dar clic en "Generar" nos mostrará una ventana con la contraseña generada, esta contraseña es la que deberá escribir dentro de FACTUBOX al momento de agregar un correo nuevo al sistema.

**NOTA:** Esta contraseña no se puede ver de nuevo una vez que se salga de esta ventana, favor de guardarla con cuidado, en caso de perderla lo recomendable es eliminar la contraseña y crear una nueva y editar el correo en FACTUBOX para enviar correos de nuevo.

| Contraseña de aplicación gener                                                                                                    | ada                                                                                                    |  |  |  |  |
|----------------------------------------------------------------------------------------------------|----------------------------------------------------------------------------------------------------|--|--|--|--|
|                                                                                                    | Tu contraseña de aplicación para el equipo<br>Windows                                                                                                    |  |  |  |  |
|                                                                                                    | bdxd ejmu mitr oglc                                                                                                    |  |  |  |  |
|                                                                                                    | Cómo utilizarla                                                                                                    |  |  |  |  |
| Add your Google account Ester the information below to connect to your Google account. Estail address securesally@gmail.com Personed include your Google contacts and catendars | <ol> <li>Abre la aplicación Correo.</li> <li>Abre el menú Ajustes.</li> <li>Selecciona Cuentas y, a continuación<br/>selecciona tu cuenta de Google.</li> <li>Sustituye tu contraseña por la<br/>contraseña de 16 caracteres que se<br/>muestra arriba.</li> </ol> |  |  |  |  |
|                                                                                                    | contraseña de aplicación ofrece acceso<br>completo a tu cuenta de Google. No tendrás<br>que recordarla, así que no la escribas ni la<br>compartas con nadie.<br>Más información                                                                                    |  |  |  |  |

HECHO

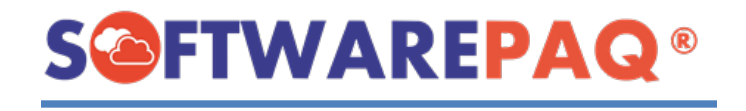

## ACTIVACIÓN DE ENVIAR CORREO DE GMX MAIL y MAIL

Entrar a su correo de GMX en <u>https://navigator-bs.gmx.es</u> o a <u>https://navigator-lxa.mail.com</u> si su cuenta es de MAIL.com

1. Ir a la opción de "Más" y "Configuración".

| SMX                | Inicio Corre  | o Contacts Organ   | izer Cloud        | Online Office | Más     |  |
|--------------------|---------------|--------------------|-------------------|---------------|---------|--|
| sonalización       | Ajustes       | de seguridad       |                   | Productos     |         |  |
| Idioma Color       | Configuración | enta Opciones de s | <b>?</b><br>Ayuda | Android App   | iOS App |  |
| Cloud              |               |                    |                   |               |         |  |
| Opciones de acceso |               |                    |                   |               |         |  |
| En el panel iz     | quierdo esc   | oger la opc        | ión de " <b>F</b> | POP3/IN       | /IAP".  |  |
|                    |               | Regree             | sar a E-mai       | 1             |         |  |
|                    |               | Configu            | ıración           |               |         |  |
|                    |               | Correo             |                   |               | ~       |  |
|                    |               | Nuevo              | mensaie           |               |         |  |
|                    |               | Respue             | esta automá       | itica         |         |  |
|                    |               | Mail Co            | ollector          |               |         |  |
|                    |               | <u>P</u> OP3/I     | MAP .             |               |         |  |
|                    |               | Direcci            | ones Alias        |               |         |  |
|                    |               | Carpeta            |                   |               | ^       |  |

3. Clic en "Habilitar la opción de acceso a esta cuenta a través de POP3 e IMAP" y "Guardar".

#### Lea sus correos electrónicos de GMX a través de POP3 e IMAP

Por favor habilite el acceso POP3 e IMAP a su cuenta aquí, si desea descargar correos electrónicos con Outlook, Thunderbird o usando otro programa de correo electrónico. Para configurar su aplicación, utilice la información del servidor que se muestra a continuación.

Habilitar el acceso a esta cuenta a través de POP3 e IMAP

Cancelar

Guardar

DUDS